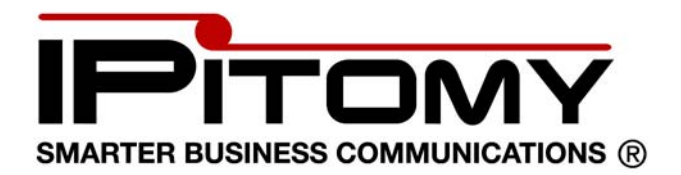

IPitomy IP400 User Guide

i

# **Table of Contents**

| CHAPTER 1 INTRODUCTION1                                                                                                    |
|----------------------------------------------------------------------------------------------------|
| VoIP Gateway Features1<br>Package Contents2<br>Physical Details2                                                                                                    |
| CHAPTER 2 INSTALLATION                                                                                                    |
| Requirements                                                                                                    |
| CHAPTER 3 CONFIGURATION AND APPLICATION EXAMPLES                                                                                                    |
| Configuration2                                                                                                    |
| Application Example 1- Remote Offices         Error! Bookmark not defined.           Application Example 2- PSTN Trunk for IP PBX                                             |
| CHAPTER 4 SETUP                                                                                                    |
| Overview4Configuration Program4Basic Setup Screen7SIP Service Screen8Line Settings Screen10Voice Screen11Management Screen14Factory Default Screen15Firmware Upgrade Screen16 |
| Reboot Screen       17         Gateway Screen       18         VoIP Screen       19         Set Log Level Screen       20         Event Logs Screen       21                  |
| APPENDIX A TROUBLESHOOTING                                                                                                    |
| Overview                                                                                                    |
| APPENDIX B SPECIFICATIONS                                                                                                    |
| VoIP Gateway24                                                                                                    |

P/N: 956YD30001 Copyright © 2007. All Rights Reserved. Document Version: 1.0

All trademarks and trade names are the properties of their respective owners.

# Chapter 1 Introduction

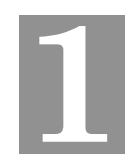

*This Chapter provides an overview of the VoIP Gateway features and capabilities.* 

Congratulations on the purchase of your new VoIP Gateway. The VoIP Gateway bridges traditional Public Switched Telephony Network (PSTN) and IP network. It digitizes and compresses analog voice signal on Public Switched Telephone Network (PSTN), and transmits it to the Internet Protocol (IP) network. The VoIP Gateway is equipped with one RJ-45 port for connecting to IP-based network and four Plain Old Telephone Service (POTS) ports with Foreign Exchange Office (FXO) interface for connecting to PBX or Central Office (CO) lines.

# **VoIP Gateway Features**

The VoIP Gateway incorporates many advanced features, carefully designed to provide sophisticated functions while being easy to use.

## **Internet Access Feature**

• Fixed or Dynamic IP Address support

## **NAT Traversal Feature**

• STUN and UPnP control point protocol for NAT traversal

## **VoIP Features**

- Session Initiation Protocol (SIP) support
- Provides PSTN users access to IP telephony networks
- IP connectivity for traditional PBX and Key Systems
- G.711, G.726 and G.729AB voice codecs support
- Voice activity detection and comfort noise generation
- Packet lost concealment
- Dynamic Jitter Buffer
- Echo cancellation, G.168 32 ms echo tail
- DTMF tone detection and generation
- RFC2833 in-band DTMF relay
- Call progress tone detection
- Caller ID detection
- Hunt grouping of FXO ports
- Built-in dial plan
- Web Based UI for network and image control

# Package Contents

The following items should be included:

- The VoIP Gateway Unit
- Power Adapter
- One RJ45 Ethernet cable.
- Quick installation guide
- CD-ROM containing the on-line manual.

# **Physical Details**

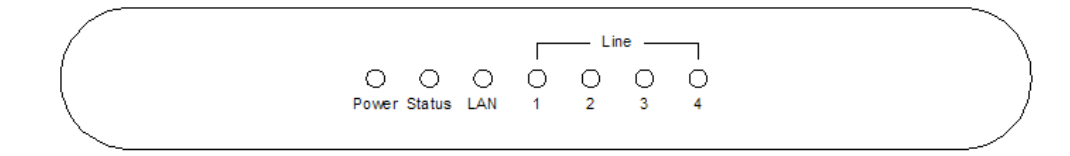

#### Figure 1: Front Panel

# **Front-mounted LEDs**

| Power              | <b>On</b> - Power On.                                                                     |
|--------------------|-------------------------------------------------------------------------------------------|
|                    | Off - No Power.                                                                           |
| Status             | On - The VoIP Gateway has successfully registered to SIP server.                          |
|                    | Flashing - The VoIP Gateway has not registered to SIP server.                             |
| LAN                | <b>On</b> – The LAN port is active.<br><b>Off</b> - No active connection on the LAN port. |
|                    | <b>Flashing</b> - Data is being transmitted or received via the LAN port.                 |
| Line 1, 2, 3 and 4 | <b>On</b> - The PSTN port is active.<br><b>Off</b> - The PSTN port is not in use.         |
|                    | Flashing - The device connecting to the line is ringing.                                  |

# Rear Panel

## Figure 2: Rear Panel

| Power                | Connect the supplied power adapter here.                                                                                                    |  |
|----------------------|----------------------------------------------------------------------------------------------------|--|
| <b>Reset Button</b>  | This button has two (2) functions:                                                                                                    |  |
|                      | • <b>Reboot</b> . When pressed for less than 6 seconds and released, the VoIP Gateway will reboot (restart).                                                                 |  |
|                      | • Clear All Data. When press for 6 seconds longer<br>then released. ALL data are cleared and restored to<br>the factory default values, and the VoIP Gateway<br>will reboot. |  |
| LAN<br>(10/100BaseT) | Connect to a broadband router using a standard LAN cable.                                                                                                    |  |
| Line 1~4             | Connect to your PSTN phone lines or PBX extension lines here.                                                                                                    |  |

# Chapter 2 Installation

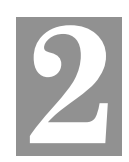

This Chapter covers the physical installation of the VoIP Gateway.

# Requirements

- TCP/IP protocol must be installed on all PCs.
- For Internet Access & VoIP, you must have access to Internet.

# Procedure

#### 1. Choose an Installation Site

Select a suitable place on the network to install the VoIP Gateway. Ensure the VoIP Gateway is powered OFF.

#### 2. Connect LAN Cable

Connect the LAN port of the VoIP Gateway to a router using the standard LAN cable that is shipped with the VoIP Gateway.

#### 3. Connect Phones

Connect CO lines or PBX extension lines to the FXO ports.

#### 4. Power Up

Connect the supplied power adapter to the VoIP Gateway and power up. Use only the power adapter provided. Using a different one may cause hardware damage.

#### 5. Check the LEDs

- The *Power* LED should be ON.
- The *LAN* LED should be ON.

# Chapter 3 Configuration and Application Examples

*This Chapter provides some examples of VoIP Gateway configuration and application.* 

# Configuration

The VoIP Gateway can be configured to register to a SIP server and make calls through the server. In SIP server environment, the SIP server handles the registration and serves as a proxy server for call signal. The VoIP Gateway may be configured to work in Direct Inward Dial (DID) mode or regular mode. In DID mode, calls originated from FXO ports are routed to SIP server for termination directly. In regular dialing mode, when an incoming call is detected from FXO port, the VoIP Gateway plays dial tone and waits for the final destination number to be dialed. See Line Settings Screen for further details of DID mode configuration.

# Application Example 2- PSTN Trunk for IP PBX

Organization with IP PBX can use the VoIP Gateway as PSTN trunk for connecting its IP PBX to PSTN. You can configure the IP PBX as VoIP Gateway's SIP server and setup the dial plan on the IP PBX, the VoIP Gateway can be used as PSTN trunk to the IP PBX.

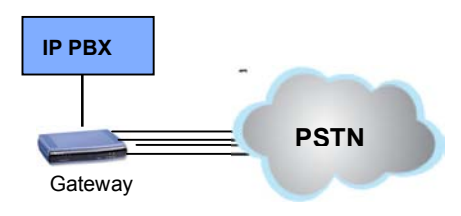

# Chapter 4 Setup

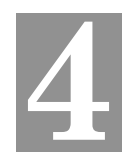

This Chapter provides Setup details of the VoIP Gateway

# Overview

This chapter describes the setup procedure for configuring the VoIP Gateway from a web browser.

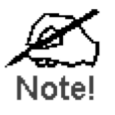

After changing the settings, the new settings won't take effect until you save and reset the VoIP Gateway. Use the *Reset* button on the *Reset* screen.

# **Configuration Program**

The VoIP Gateway contains an HTTP server. This enables you to connect and configure it by using your Web Browser. **Your web browser must support JavaScript**. The configuration program has been tested on the following browsers:

- Netscape V4.08 or later
- Internet Explorer V4 or later

# Preparation

Before attempting to configure the VoIP Gateway, please ensure that:

- Your PC can establish a physical connection to network that the VoIP Gateway connects to. The PC and the VoIP Gateway must be on the same LAN segment.
- The VoIP Gateway must be installed and powered ON.
- Ensure that the VoIP Gateway's default IP Address (192.168.0.250) is not used by any host connecting to the network.

#### Using your Web Browser

To establish a connection from your PC to the VoIP Gateway:

- 1. Start your web browser.
- 2. In the *Address* box, enter "HTTP://" and the IP Address of the VoIP Gateway, as in this example, which uses the VoIP Gateway's default IP Address:

http://192.168.0.250

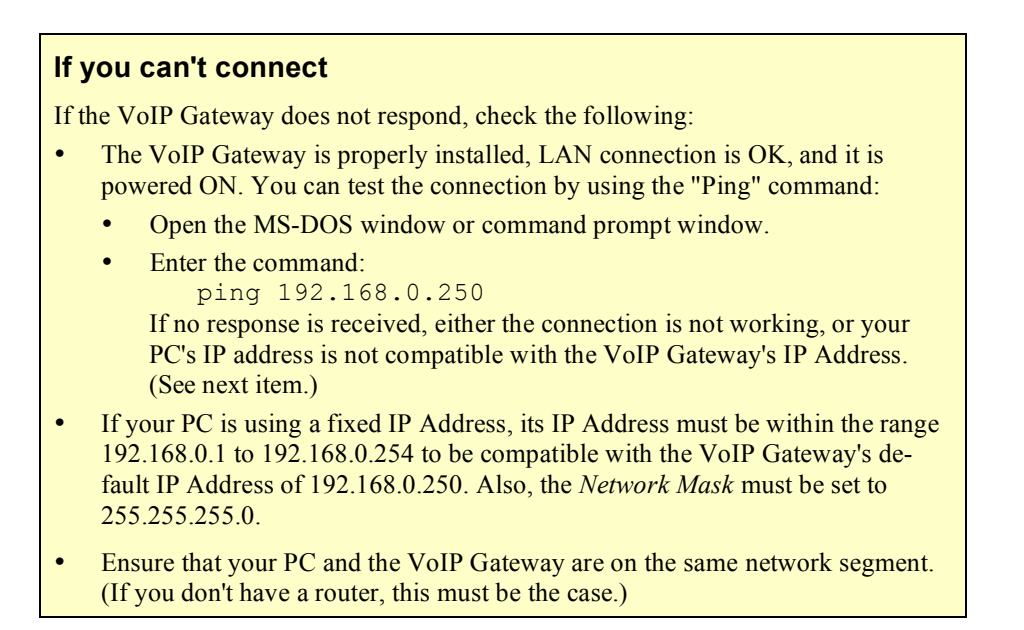

#### Logging In

After connecting to the VoIP Gateway from a web browser, you should then see a login prompt, which will ask for a *User Name* and *Password*.

| Prompt | ×                                                                            |
|--------|------------------------------------------------------------------------------|
| (i     | Enter username and password for "html" at http://172.31.101.40<br>User Name: |
|        | Admin                                                                        |
|        | Password:                                                                    |
|        |                                                                              |
|        | Use Password Manager to remember this password.                              |
|        | OK Cancel                                                                    |

Figure 3: Login Screen

Enter **admin** for the *User Name*, and leave blank for the *Password*. These are the default values. The password can and should be changed. Always enter the current user name and password, as set on the *Management* screen.

## Main Menu

The main menu, on the left, contains links to the most-commonly used screen.

From the menu, check the following screens, and configure as necessary for your environment. Details of these screens and settings are described in the following sections of this chapter.

- Setup
  - Basic Setup,
  - SIP Service
  - Line Settings
  - Voice
- Administration
  - Management
  - Factory Defaults
  - Firmware Upgrade
  - Reboot
- Status
  - Gateway
  - VoIP
- Event Log
  - Set Log Level
  - Event Logs

#### **Navigation & Data Input**

- Use the menu bar on the left of the screen, and the "Back" button on your Browser, for navigation.
- Changing to another screen without clicking "Save" does NOT save any changes you may have made. You must "Save" before changing screens or your data will be ignored.

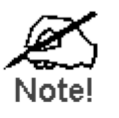

On each screen, clicking the "Help" button will display help for that screen.

# **Basic Setup Screen**

After logging in, you will see the *Basic Setup* screen. This screen allows you to setup the network configuration.

| VoIP Gateway                                                                   | Basic Setup                                |                                                                                                    |
|--------------------------------------------------------------------------------|--------------------------------------------|----------------------------------------------------------------------------------------------------|
| Setup<br>Basic Setup<br>SIP Service<br>Line Settings<br>Voice<br>Peer.To.Peer  | Network Setup                              | Dynamic IP Address:<br>(DHCP Client)     Fixed IP Address:     172 . 51 . 501 . 57     IP Subnet Mask:     255 . 255 . 255 . 0     Gateway IP Address:     172 . 51 . 524 . 250 |
| Administration<br>Management<br>Factory Defaults<br>Firmware Upgrade<br>Reboot | Domain Name Server<br>(DNS) Address<br>NTP | Primary DNS: 111 . 111 . 111 . 111<br>Secondary DNS:                                                                                                    |
| <mark>Status</mark><br>Gateway<br>VolP                                         |                                            | Time Zone: (CB4T-08:00) Pacific Tane (USA & Casada)                                                                                                    |
| Event Log<br>Set Log Level<br>Event Logs                                       |                                            | Sive Cancel Help                                                                                                    |

#### Figure 4: Basic Setup Screen

## Data - Basic Setup Screen

| Network Setup         |                                                                                                    |
|-----------------------|----------------------------------------------------------------------------------------------------|
| Dynamic IP<br>address | If selected, the VoIP Gateway will obtain its IP address and related<br>information from a DHCP Server. Select this option only if your LAN<br>has a DHCP Server.          |
| Fixed IP address      | If selected, you must assign the following data to the VoIP Gateway.                                                                                                    |
|                       | • <b>IP Address</b> - The IP Address of this device. Enter an unused IP address from the address range on your LAN. The default value is <b>192.168.0.250</b>              |
|                       | • <b>IP Subnet Mask</b> - The Network Mask associated with the IP Address above. Enter the value used by other devices on your LAN. The default value <b>255.255.255.0</b> |
|                       | • Gateway IP Address - The IP Address associated with the IP Address above. The default value is 192.168.0.1                                                               |
| Domain Name Se        | erver (DNS) Address                                                                                                    |
| Primary DNS           | Enter the IP address in the Primary DNS (Domain Name Server) field.                                                                                                    |
| Secondary DNS         | The Secondary DNS will be used only if the primary DNS is unavailable.                                                                                                    |
| NTP                   |                                                                                                    |
| NTP Server            | Enter the IP address or host name for the desired NTP server.                                                                                                    |
| Time Zone             | Choose the Time Zone for your location from the drop-down list.                                                                                                    |

# SIP Service Screen

This screen lets you configure the SIP servers and the related parameters.

| SIP Service     |                                                                                                    |                                                           |
|-----------------|----------------------------------------------------------------------------------------------------|-----------------------------------------------------------|
| SIP Server      | SIP Proxy Address:<br>SIP Proxy Port:<br>Registration Time:                                         | 192.168.1.2<br>5060<br>3600 (seconds)                     |
| Outbound Proxy  | Enable Outbound Pro<br>Outbound Proxy Address:<br>Outbound Proxy Port:                              | xy<br>5082                                                |
| Signaling       | Signaling Port:                                                                                     | 5060                                                      |
| RTP             | RTP Port:                                                                                           | 10000                                                     |
| IP ToS/DiffServ | Call Signaling Packets:<br>RTP Packets:                                                             | 7 (2 Hex digit byte value)<br>b0 (2 Hex digit byte value) |
| Session         | ✓ Enable Session Time<br>Desired Refresh Time:<br>Minimum Refresh Time:                             | r<br>0(sec)<br>0(sec)                                     |
| NAT Traversal   | <ul> <li>NONE</li> <li>UPNP</li> <li>Enable STUN Server</li> <li>Address:</li> <li>Port:</li> </ul> | 69.90.168.14<br>34.78                                     |
|                 |                                                                                                    | Save Cancel Help                                          |

Figure 5: SIP Service Screen

| Data - | SIP | Service | Screen |
|--------|-----|---------|--------|
|--------|-----|---------|--------|

| SIP Server                |                                                                                                    |
|---------------------------|----------------------------------------------------------------------------------------------------|
| SIP Proxy Address         | Enter the address of the SIP Proxy Server.                                                                                                    |
| SIP Proxy Port            | Enter the port used for connections to the Server above.                                                                                            |
| Registration Time         | This sets the "Idle Timeout" for the SIP Proxy Server Login. An Idle connection will be terminated after this time period. Enter the desired value. |
| Outbound Proxy            |                                                                                                    |
| Enable Outbound<br>Proxy  | Check the box if an outbound proxy is desired.                                                                                                    |
| Outbound Proxy<br>Address | The IP address or host name of the outbound proxy server.                                                                                           |
| Outbound Proxy Port       | Enter the port used for connections to the outbound proxy server above.                                                                             |

| Signaling                   |                                                                                                    |
|-----------------------------|----------------------------------------------------------------------------------------------------|
| Signaling Port              | The UDP port that the VoIP Gateway uses for incoming call setup request.                                                                                                    |
| RTP                         |                                                                                                    |
| RTP Port                    | Enter the Base UDP port which the VoIP Gateway uses for RTP<br>and RTCP. The VoIP Gateway uses a block of UDP ports for<br>sending/receiving RTP and RTCP packets from this port number. |
| IP Tos/DiffServ             |                                                                                                    |
| Call Signaling Pack-<br>ets | TOS field in IP header for outgoing SIP packets.                                                                                                    |
| <b>RTP Packets</b>          | TOS field in IP header for outgoing RTP/RTCP packets                                                                                                    |
| Session                     |                                                                                                    |
| Enable Session Timer        | Check this box if you want the VoIP Gateway to encode the Timer header in all INVITE requests for ringing timeout.                                                                       |
| Desired Refresh Time        | Enter the desired refresh time in seconds.                                                                                                    |
| Minimum Refresh<br>Time     | Enter the minimum value of the session timer                                                                                                    |
| NAT Traversal               |                                                                                                    |
| NONE                        | Check this box if no NAT Traversal is required.                                                                                                    |
| UPNP                        | Check this box if you want to use the UPnP option for NAT traversal.                                                                                                    |
| Enable STUN Server          | Enable this if STUN is the preferred NAT traversal method.                                                                                                    |
| Address                     | Specify the IP address of the STUN server                                                                                                    |
| Port                        | Enter the port number of STUN server.                                                                                                    |

# Line Settings Screen

The VoIP Gateway deals with the calls from FXO ports in two ways, Direct Inward Dial (DID) mode and non-DID mode. In DID mode, when there is an incoming call from FXO ports, the VoIP Gateway forwards the call directly to the SIP proxy server.

In non-DID mode, when an incoming call from FXO port is detected, the VoIP Gateway then presents a dial tone and waits for the caller to dial the destination number before setting up the call. The VoIP Gateway can register up to 4 phone numbers to the SIP server. By registering multiple phone numbers, you can assign each FXO port a unique phone number, so that calls from remote SIP devices are terminated to a specific FXO port according the destination phone number the remote device encapsulates in the SIP header. Alternatively, you can group multiple FXO ports into a single hunt group and assign it a unique phone number. The VoIP Gateway will terminate calls destined to a hunt group to the first free FXO port in that hunt group.

| DID | Telephone Number 1: | 9419552101 |   |  |
|-----|---------------------|------------|---|--|
|     | Telephone Number 2: | 9419552102 |   |  |
|     | Telephone Number 3: | FXO_3      |   |  |
|     | Telephone Number 4: | FXO_4      |   |  |
|     | Register            |            |   |  |
|     | User Name:          | gateway    |   |  |
|     | Password:           | *****      | _ |  |

**Figure 6: Line Settings Screen** 

**Data - Line Settings Screen** 

| DID                |                                                                                   |
|--------------------|-----------------------------------------------------------------------------------|
| Telephone Number 1 | PSTN number associated with this line.                                            |
| Telephone Number 2 | PSTN number associated with this line.                                            |
| Telephone Number 3 | PSTN number associated with this line.                                            |
| Telephone Number 4 | PSTN number associated with this line.                                            |
| Register           |                                                                                   |
| User Name          | User Name that is been setup as the associated SIP Provider in the PBX.           |
| Password           | Password or Secret that has been setup as the associated SIP Provider in the PBX. |

# Voice Screen

This screen is for selecting and configuring the voice codec, voice parameters, and the FXO line settings.

| Voice              |                 |                |        |                          |
|--------------------|-----------------|----------------|--------|--------------------------|
| Preferred Coder    | ⊙ G.711U        | 0              | G.711A | O G.729                  |
| Voice Coders       | G 711U          | Packetization  | VAD    |                          |
|                    | G.711A          | 20ms 🗸         | ON ON  | •                        |
| Calling Timers     | Wait-for-Answ   | /er time :     | 1:     | 30 sec                   |
|                    | Call Limit :    |                | 6.     | 5535 sec                 |
| Dialing Parameters | Tone out on:    |                | 2      | DO msec                  |
|                    | Tone out off:   |                | 21     | DO msec                  |
|                    | DTMF power:     |                |        | 130 (-400 ~ 30) * 0.1 dB |
|                    | Answer after :  |                | 2      | rings                    |
|                    | Dial out wait : |                | 4      | DO msec                  |
|                    | Dial out batte  | ry threshold : | 21     | D volts                  |

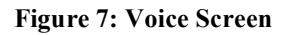

| Preferred Coders        |                                                                                                    |
|-------------------------|----------------------------------------------------------------------------------------------------|
| Preferred Coders        | Select the desired codec.                                                                                                    |
| Voice Coders            |                                                                                                    |
| Packatization           | The duration that the VoIP Gateway samples voice signal and compresses it into a packet before sending to remote SIP device.                                                                |
| VAD                     | Set the Voice Activity Detection ON or OFF for the voice codec.                                                                                                    |
| Calling Timers          |                                                                                                    |
| Wait-for-Answer<br>time | Specify the time that the VoIP Gateway waits for the call to be<br>answered. If the called party does not answer the call within this time<br>period, the call is terminated automatically. |
| Call Limit              | Specify the maximum time for a call. When the duration of a call exceeds this value, the call is terminated automatically.                                                                  |
| Dialing Parameters      | 5                                                                                                    |
| Tone out on             | Specify the tone on time in millisecond for an out dialing DTMF digit.                                                                                                    |
| Tone out off            | Specify the tone off time in millisecond for an out dialing DTMF digit.                                                                                                    |
| DTMF power              | Enter the desired value for the DTMF power.                                                                                                    |

#### Data - Voice Screen

| Answer after                  | Number of rings the VoIP Gateway waits before answering incom-<br>ing calls.                                                                                                    |
|-------------------------------|----------------------------------------------------------------------------------------------------|
| Dial out wait                 | Enter the desired time the VoIP Gateway waits after seizing a te-<br>lephony port and before dialing out DTMF digits                                                                                                    |
| Dial out battery<br>threshold | Before seizing a FXO port for dialing out, the VoIP Gateway detects voltage level of the port to ensure that the port is connected and available. If the voltage level is below this threshold level, the port is declared unavailable. |

| Line Settings | Transmit Gain:                     | Bh 0                        |
|---------------|------------------------------------|-----------------------------|
|               | Receive Gain:                      |                             |
|               | Neceive Gain.                      |                             |
|               | Impedance Selection:               | 600 Ohms 💌                  |
|               | Tip/Ring voltage:                  | 3.5 (default) 💌             |
|               | Operational loop current Min:      | 10mA (default) 💌            |
|               | On-Hook speed:                     | Less than 0.5ms (default) 💌 |
|               | Ring frequency Min:                | 10                          |
|               | Ring frequency Max:                | 100                         |
|               | Ring Validation Time:              | 256 (default) 💌             |
|               | Ring Indication Delay:             | 512 (default) 💌 ms          |
|               | Ring Timeout (ms):                 | 640 (default) 💌             |
|               | Ring Threshold (vrms):             | 13.5 - 16.5 (default) 💌     |
|               | Ringer Impedance:                  | High (default)              |
|               |                                    |                             |
|               | Battery reversal as disconnect si  | Ignai                       |
|               | Loop period shut-down as disco     | nnect signal                |
|               | Minimum period for disconnec       | t signal: 600 ms            |
|               | Tear down FXO port when silence de | etected for : 300 seconds   |
|               |                                    |                             |
|               |                                    | Save Cancel Help            |

| Line Settings                   |                                                                                                    |
|---------------------------------|----------------------------------------------------------------------------------------------------|
| Transmit Gain                   | The VoIP Gateway may increase or attenuate the power level before<br>transmitting to the telephony port. This field allows you to set this<br>gain level in dB. |
| Receive Gain                    | The VoIP Gateway may increase or attenuate the power level of the voice signal presented by the phone set. This field allows you the set this gain level in dB. |
| Impedance Selec-<br>tion        | Select the impedance of the lines connecting to the VoIP Gateway's telephony ports.                                                                             |
| TIP/RING Voltage                | Select the desired value. Low-voltage countries should use a lower voltage.                                                                                     |
| Operational loop<br>current Min | Select the desired value from the drop-down list.                                                                                                    |
| <b>On-Hook speed</b>            | Select the speed for the FXO port to go on-hook.                                                                                                    |
| Ring frequency<br>Min           | The minimum ring frequency for the FXO port to detect.                                                                                                    |

| Ring frequency<br>Max                              | The maximum ring frequency for the FXO port to detect.                                                       |
|----------------------------------------------------|----------------------------------------------------------------------------------------------------|
| Ring Validation<br>Time                            | Select the time for the FXO port to detect a valid ring.                                                     |
| Ring Indication<br>Delay                           | Select the desired value from the list.                                                                      |
| <b>Ring Timeout</b>                                | Select the desired option for the ring timeout.                                                              |
| Ring Threshold                                     | The minimum voltage level which the incoming ringing signal must present for the VoIP Gateway to detect it.  |
| Ringer Impedance                                   | Choose the desired value to satisfy the maximum ringer impedance specification.                              |
| Battery reversal as disconnect signal              | Select this radio button if you want the VoIP Gateway to deem battery reversal as line disconnection signal. |
| Loop period shut-<br>down as disconnect<br>signal  | Select this radio button if you want the VoIP Gateway to deem loss<br>of loop as line disconnection signal   |
| Minimum period<br>for disconnect<br>signal         | Enter the desired value in milliseconds.                                                                     |
| Tear down FXO<br>port when silence<br>detected for | Enter the time when an FXO port detects no RTP packets before hanging up the port.                           |

# Management Screen

This page allows you to change the user password for the VoIP Gateway.

| Management |                                                                |       |                  |
|------------|----------------------------------------------------------------|-------|------------------|
|            | Gateway Username:<br>Gateway Password:<br>Re-enter to Confirm: | Admin |                  |
|            |                                                                |       | Save Cancel Help |

Figure 8: Management Screen

| Data - | Manag | gement | Screen |
|--------|-------|--------|--------|
|--------|-------|--------|--------|

| Management                 |                                 |
|----------------------------|---------------------------------|
| Gateway Username           | Enter the login name.           |
| Gateway Password           | Enter the new password          |
| <b>Re-enter to Confirm</b> | Re-enter the new password here. |

# Factory Default Screen

This screen allows you to set the VoIP Gateway back to its factory default configuration. Any existing settings will be deleted.

| Factory Default          |                                                                                                    |
|--------------------------|----------------------------------------------------------------------------------------------------|
| Restore factory defaults | Click this button will reset the VoIP Gateway to its factory default settings.<br>WARNING! This will delete ALL of the existing settings. |

# Firmware Upgrade Screen

The firmware (software) in the VoIP Gateway can be upgraded using your web browser. You may use this screen to upgrade your VoIP Gateway's firmware.

| Firmware Upgrade |                                                                        |  |
|------------------|------------------------------------------------------------------------|--|
| Firmware Upgrade | The upgrade firmware file needs to be downloaded and stored on your PC |  |
|                  | File Path: Browse                                                      |  |
|                  | Upgrade                                                                |  |

Figure 9: Firmware Upgrade Screen

#### To perform the Firmware Upgrade:

- 1. Click the *Browse* button and navigate to the location of the upgrade file.
- 2. Select the upgrade file. Its name will appear in the *File Path* field.
- 3. Click the *Upgrade* button to commence the firmware upgrade.

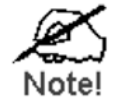

The VoIP Gateway is unavailable during the upgrade process, and must restart when the upgrade is completed. Any connections to or through the VoIP Gateway will be lost.

# **Reboot Screen**

This page allows you to restart (reboot) the VoIP Gateway.

| Reboot |        |                |
|--------|--------|----------------|
|        | Reboot | Restart System |

## Figure 10: Reboot Screen

#### Data - Reboot Screen

| Button         |                                                                                                    |
|----------------|----------------------------------------------------------------------------------------------------|
| Restart System | Click this button to restart the VoIP Gateway. All connections to or through the VoIP Gateway will be lost. |

# **Gateway Screen**

This screen displays the status of the VoIP Gateway.

| Gateway             |                     |                         |                |
|---------------------|---------------------|-------------------------|----------------|
| Gateway Information | Firmware Version:   | 0.0.0.4                 |                |
|                     | MAC Address:        | 00:50:2D:00:00:04       |                |
|                     | Current Time:       | Wed Nov 8 01:31:46 2006 |                |
| Internet Connection | IP Address:         | 172.31.101.40           |                |
|                     | IP Subnet Mask:     | 255.255.255.0           |                |
|                     | Gateway IP Address: | 172.31.101.250          |                |
|                     | Primacy DNS:        |                         |                |
|                     | Secondary DNS:      |                         |                |
|                     |                     |                         |                |
| Hook Status         | Line 1 status:      | On-Hook                 |                |
|                     | Line 2 status:      | On-Hook                 |                |
|                     | Line 3 status:      | On-Hook                 |                |
|                     | Line 4 status:      | On-Hook                 |                |
| Battery Level       | Line 1              | nν                      |                |
|                     | Line 2:             | 0 V                     |                |
|                     | Line 3:             | 0 V                     |                |
|                     | Line 4:             | 0 V                     |                |
|                     |                     |                         |                |
|                     |                     |                         |                |
|                     |                     |                         | Refresh Screen |

Figure 11: Gateway Screen

| Gateway Information |                                                                                                    |
|---------------------|----------------------------------------------------------------------------------------------------|
| Fine Maria          | The sector of the second from the table 1                                                                                                    |
| Firmware Version    | The version of the current firmware installed.                                                                                                    |
| MAC Address         | This shows the MAC Address for the VoIP Gateway                                                                                                    |
| Current Time        | It displays the current date and time of the system.                                                                                                    |
| Internet Connection |                                                                                                    |
| IP Address          | The IP Address of the VoIP Gateway.                                                                                                    |
| IP Subnet Mask      | The Subnet Mask for the IP Address above.                                                                                                    |
| Gateway IP Address  | The IP Address of the router.                                                                                                    |
| Primary DNS         | The IP Address of the Primary DNS server.                                                                                                    |
| Secondary DNS       | The IP Address of the Secondary DNS server.                                                                                                    |
| Hook Status         | This indicates the status on the telephone line. ON-Hook indicates the receiver is "on-the-hook", while OFF-Hook indicates the receiver is "off-the-hook". |
| Battery Level       | The voltage level of each telephone line.                                                                                                    |

#### Data - Gateway Screen

# VoIP Screen

This screen displays the phone numbers and the status of the SIP registration.

| VoIP Status |                                           |                |                |
|-------------|-------------------------------------------|----------------|----------------|
| Line 1      | Telephone Number:<br>Registration Status: | Not registered |                |
| Line 2      | Telephone Number:<br>Registration Status: | Not registered |                |
| Line 3      | Telephone Number:<br>Registration Status: | Not registered |                |
| Line 4      | Telephone Number:<br>Registration Status: | Not registered |                |
|             |                                           |                | Refresh Screen |

Figure 12: VoIP Status Screen

#### Data - VoIP Status Screen

| Line Status                |                                                            |
|----------------------------|------------------------------------------------------------|
| Telephone Number           | The telephone number associated with this line.            |
| <b>Registration Status</b> | This shows the status of the connection to the SIP Server. |

# Set Log Level Screen

The Logs record various types of activity on the VoIP Gateway. Use the *Set Log Level* screen to configure this feature.

| Set Log Level |            |       |                  |
|---------------|------------|-------|------------------|
| Log Level     | Telephony: | Mid 💌 |                  |
|               | SIP:       | Mid 💌 |                  |
|               | DSP:       | Mid 💌 |                  |
|               | Dial plan: | Mid 💌 |                  |
|               | Others:    | Mid 💌 |                  |
|               |            |       |                  |
|               |            |       |                  |
|               |            |       | Save Cancel Help |

Figure 13: Set Log Level Screen

| Event Types                                                                          |                                              |
|--------------------------------------------------------------------------------------|----------------------------------------------|
| Telephony                                                                            | Telephony events will be logged              |
| SIP                                                                                  | Events related to SIP server are logged.     |
| DSP                                                                                  | Events related to the DSP will be logged.    |
| Dial Plan                                                                            | Dial Plan events are logged                  |
| <b>Others</b> Other operations (not covered by the selections above) will be logged. |                                              |
| Log Level                                                                            |                                              |
| Off                                                                                  | Suppress logging of the event.               |
| Low                                                                                  | Log all events.                              |
| Mid                                                                                  | Log events which are of middle significance. |
| High                                                                                 | Log most significant event only.             |

## Data - Set Log Level Screen

# Event Logs Screen

This screen displays the event logs of the VoIP Gateway.

| Event Logs |                                                                                                    |
|------------|----------------------------------------------------------------------------------------------------|
| Event Logs | 3990- DIN 4 DIN: , CHECKSUM=30885                                                                                                    |
|            | 0- DIM 4 DIM: 0:*,0011ting 0xba001401-<br>5- DIM 4 DIM: 0:*, CONFIG has been :<br>80- DSPA 5 DSPA: DSP 0,Image 0:Down1<br>0. DIM 4 NUM: Starting Astivut Tim |
|            | 0- MMH 4 MMH: Starting Activate limb<br>0- MMH 4 MMH: nmmp ntfy_startup: Sel<br>200- MMH 3 MMH: Configuring Modules.                                         |
|            | 0- MMH 2 MMH: AlfM grant request set<br>40- NMM 2 NMM: Update Database Grant<br>0- NMM 2 NMM: nmmatpm.c:4380, param                                          |
|            | 0- NMM 3 NMM: Configuring Modules.<br>0- NMM 4 NMM: atpm_restore                                                                                             |
|            | 15- MMM 4 MMM: Flash_confir_read 574<br>45- MMM 5 MMM : Remus if : linepnum['♥<br>♥                                                                          |
|            | Definik Suman Clear Lea Haln                                                                                                    |
|            | Kenesi scieen Clear Log Help                                                                                                    |

Figure 14: Event Logs Screen

| Data | - | Event | Logs | Screen |
|------|---|-------|------|--------|
|      |   |       |      |        |

| Event Logs            |                                                                                      |
|-----------------------|--------------------------------------------------------------------------------------|
| <b>Event Logs</b>     | Current log data is displayed in this panel.                                         |
| <b>Refresh Screen</b> | Click this button to update the messages shown on screen.                            |
| Clear Log             | Delete all data currently in the Log. This will make it easier to read new messages. |

# Appendix A Troubleshooting

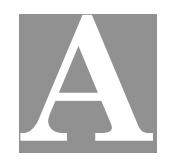

This Appendix covers the most likely problems and their solutions.

# Overview

This chapter covers some common problems that may be encountered while using the VoIP Gateway and some possible solutions to them. If you follow the suggested steps and the VoIP Gateway still does not function properly, contact your dealer for further advice.

# **General Problems**

#### Problem 1: Can't connect to the VoIP Gateway to configure it.

Solution:

Check the following:

- The VoIP Gateway is properly installed, LAN connections are OK, and it is powered ON.
- Ensure that your PC and the VoIP Gateway are on the same network segment. (If you don't have a router, this must be the case.)
- If your PC is set to "Obtain an IP Address automatically" (DHCP client), restart it.
- If your PC uses a Fixed (Static) IP address, ensure that it is using an IP Address within the range 192.168.0.1 to 192.168.0.254 and thus compatible with the VoIP Gateway's default IP Address of 192.168.0.250. Also, the Network Mask should be set to 255.255.255.0 to match the VoIP Gateway.

In Windows, you can check these settings by using *Control Panel*-*Network* to check the *Properties* for the TCP/IP protocol.

- If you are using more than one gateway you may have to clear the cache for the gateways IP address.
  - 1. Go to Start > Run
  - 2. Type "cmd" and press enter
  - 3. On the command line type "ARP –d 192.168.0.250" press enter (if using a different IP than substitute that portion of the command).
- **Problem 2:** Can't connect to the VoIP Gateway, the four Line LED indicators flash simultaneously for 3 seconds and are off instantly.
- **Solution:** The flash memory device that stores the firmware was damaged. It is likely the latest firmware upgrade process was not completed successfully. You'll need to return the unit.
- *Problem 3:* I am using DHCP, and don't know the IP address that the VoIP Gateway obtained from DHCP server.
- **Solution:** There is a Windows-based utility on the CD ROM named ScanIP.exe. This utility can detect the IP address of the VoIP Gateway. To detect the IP

address of the VoIP Gateway, do the following steps:

1. Insert the supplied CD-ROM into your drive. Run ScanIP.exe in the root folder. A pop-up window will be shown on the PC.

| MAC | IP Address | NetMask | Gateway | DNS1 | DNS2 | Connection Type |      |
|-----|------------|---------|---------|------|------|-----------------|------|
|     |            |         |         |      |      |                 | SCAI |
|     |            |         |         |      |      |                 |      |
|     |            |         |         |      |      |                 |      |
|     |            |         |         |      |      |                 |      |
|     |            |         |         |      |      |                 |      |
|     |            |         |         |      |      |                 |      |
|     |            |         |         |      |      |                 |      |
|     |            |         |         |      |      |                 | [    |
|     |            |         |         |      |      |                 | EX   |

- 2. Click the **SCAN** button.
- 3. The utility will detect the presence of the VoIP Gateway and if the VoIP Gateway is detected, it will display the MAC address, IP address, subnet mask and other information in the table.

| HAC                    | IP Address       | NetMask          | Gateway           | DNS1    | DNS2    | Connection Type |      |
|------------------------|------------------|------------------|-------------------|---------|---------|-----------------|------|
| 00: C0: 02: 40: A7: 46 | 172, 31, 101, 57 | 255, 255, 255, 0 | 172, 31, 101, 250 | 0,0,0,0 | 0,0,0,0 | DHCP            |      |
|                        |                  |                  |                   |         |         |                 | SCAN |
|                        |                  |                  |                   |         |         |                 |      |
|                        |                  |                  |                   |         |         |                 |      |
|                        |                  |                  |                   |         |         |                 |      |
|                        |                  |                  |                   |         |         |                 |      |
|                        |                  |                  |                   |         |         |                 |      |
|                        |                  |                  |                   |         |         |                 |      |
|                        |                  |                  |                   |         |         |                 |      |
|                        |                  |                  |                   |         |         |                 |      |
|                        |                  |                  |                   |         |         |                 |      |
|                        |                  |                  |                   |         |         |                 |      |
|                        |                  |                  |                   |         |         |                 | Evit |
|                        |                  |                  |                   |         |         |                 | EAL  |

4. Click the **Exit** button to close the utility.

# Appendix B Specifications

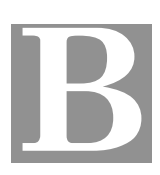

# VoIP Gateway

| Model                   | IP400                             |
|-------------------------|-----------------------------------|
| Dimensions              | 176mm(W) * 115mm(D) * 36mm(H)     |
| Operating Temperature   | 0° C to 40° C                     |
| Storage Temperature     | -10° C to 70° C                   |
| VoIP Signaling Protocol | Session Initiation Protocol (SIP) |
| Voice Codecs            | G.711, G.729AB, G.726             |
| Ethernet Interface:     | 1 * 10/100BaseT (RJ45) for LAN    |
| Line Interface          | 4 * RJ11, loop start FXO ports    |
| LEDs                    | 7                                 |
| Power Adapter           | 5 V DC/2A External                |